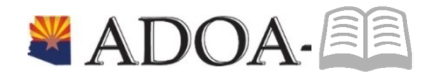

# HRIS – Human Resources Information Solution RESOURCE GUIDE: Agency Benefit View Manage Benefit Plan Reporting

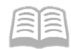

## Table of Contents

| Introduction                       | 3  |
|------------------------------------|----|
| PLAN PARTICIPANT REPORT (BN230)    | 4  |
| ONE PAGE BENEFIT STATEMENT (BN242) | 8  |
| BENEFICIARY LISTING (BN247)        | 11 |

#### Introduction

Welcome to the Agency Benefit Liaison Training lessons. Benefits Services Division is providing this guide to help manage the health plans for all their employees and dependents by accessing benefit reports in HRIS.

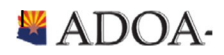

#### PLAN PARTICIPANT REPORT (BN230)

Run the Plan Participant report to print a listing of all benefit plan participants. The report sorts by plan type, plan, and plan participant.

| ≡ Menu                  |       |          |                 |                   |                |                   |                |            |        |               | Q * b | n230  |        | X Go | â |
|-------------------------|-------|----------|-----------------|-------------------|----------------|-------------------|----------------|------------|--------|---------------|-------|-------|--------|------|---|
|                         |       |          |                 |                   | BN230 - Plan P | articipant Report |                |            |        |               |       |       |        |      | + |
| Special Actions 🔻       | + Add | 🖉 Change | 📅 Delete 🔸      | Previous          | R Inquire      | Next              | Quick Submit   |            | 🗄 Work | File Distribu | ition | Inqui | re   🔻 |      |   |
|                         |       |          |                 |                   |                |                   |                |            |        |               |       |       |        |      |   |
|                         |       | Submit   |                 | Reports           |                | J                 | ob Sched       |            |        | Print Mg      | r     |       |        |      |   |
|                         |       |          | Job Name        | BN230             | QE             |                   |                |            |        |               |       |       |        |      |   |
|                         |       |          | Job Description | Plan Particpant P | Report         | 1.000             |                |            |        |               |       |       |        |      |   |
|                         |       |          | User Name       | hrismstr          | QE             |                   |                |            |        |               |       |       |        |      |   |
|                         |       |          | Data Area/ID    | PROD              |                |                   |                |            |        |               |       |       |        |      |   |
| . Parameters            |       |          |                 |                   |                |                   |                |            |        |               |       |       |        |      |   |
| Main Report             |       |          |                 |                   |                |                   |                |            |        |               |       |       |        |      |   |
|                         |       |          | Company         | y 1q≣             |                |                   |                |            |        |               |       |       |        |      |   |
|                         |       |          | Flex Plan       | n Q≣              |                |                   |                |            |        |               |       |       |        |      |   |
|                         |       |          |                 |                   |                |                   |                |            |        |               |       |       |        |      |   |
|                         |       |          | Dates           | s 08/23/2019      | <b>—</b>       | 08/23/2019        |                |            |        |               |       |       |        |      |   |
|                         |       |          | Process Leve    | ADBSD (           | ξ≡             | AD-BE             | NEFITS SERVICE | ES DIVISIO | N      |               |       |       |        |      |   |
|                         |       |          | Departmen       | it c              | Ę              |                   |                |            |        |               |       |       |        |      |   |
|                         |       |          | Location        | n PAYROLL         | QE             | ADOA              | MAIN PAYROLL   |            |        |               |       |       |        |      |   |
|                         |       |          | Employee Group  | p                 | QE             |                   |                |            |        |               |       |       |        |      |   |
|                         |       |          |                 |                   |                |                   |                |            |        |               |       |       |        |      |   |
|                         |       |          | Check History   | y N 🔻             |                | No                |                |            |        |               |       |       |        |      |   |
|                         |       |          |                 |                   |                |                   |                |            |        |               |       |       |        |      |   |
|                         |       |          |                 |                   |                |                   |                |            |        |               |       |       |        |      |   |
| [ 22:21:58 - BN230 ] Re | eady  |          |                 |                   |                |                   |                |            |        |               |       |       |        |      | Ŷ |

|   | HRIS<br>Field   | R/O | Step/Action                          | Expected Results         | Notes/<br>Additional Information |
|---|-----------------|-----|--------------------------------------|--------------------------|----------------------------------|
| 1 | Search Box      | R   | Type <b>BN230</b> in the Search Box. | The Plan Participant     |                                  |
|   |                 |     | Press Enter on keyboard              | (BN230) form will appear |                                  |
| 2 | Job Name        | R   | Enter unique Job Name                |                          | 10 characters max, no            |
|   |                 |     |                                      |                          | spaces, no special characters    |
| 3 | Job Description | R   | Enter Job Description                |                          | 30 characters max                |

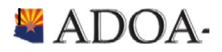

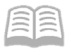

|    | HRIS<br>Field     | R/O | Step/Action                                                                                            | Expected Results | Notes/<br>Additional Information |
|----|-------------------|-----|----------------------------------------------------------------------------------------------------|------------------|----------------------------------|
| 4  | Enter<br>Company  | R   | Select Company <b>1</b>                                                                                |                  |                                  |
| 5  | Flex Plan         | 0   | Select Flex Plan if wanting to see<br>results for Medical or Dependent<br>Care reimbursements accounts |                  |                                  |
| 6  | Dates             | R   | Enter Start and End dates                                                                              |                  |                                  |
| 7  | Process Level     | 0   | Select a Process Level to list only<br>employees associated with that<br>Process Level.                |                  |                                  |
| 8  | Department        | 0   | Select a Department to list only employees associated with that department .                           |                  |                                  |
| 9  | Location          | R   | Enter Payroll                                                                                          |                  | This is default value            |
| 10 | Employee<br>Group | 0   | Leave blank                                                                                            |                  |                                  |
| 11 | Check History     | 0   | Select No                                                                                              |                  |                                  |

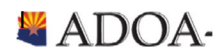

| HRIS | Resource | Guide |
|------|----------|-------|
|------|----------|-------|

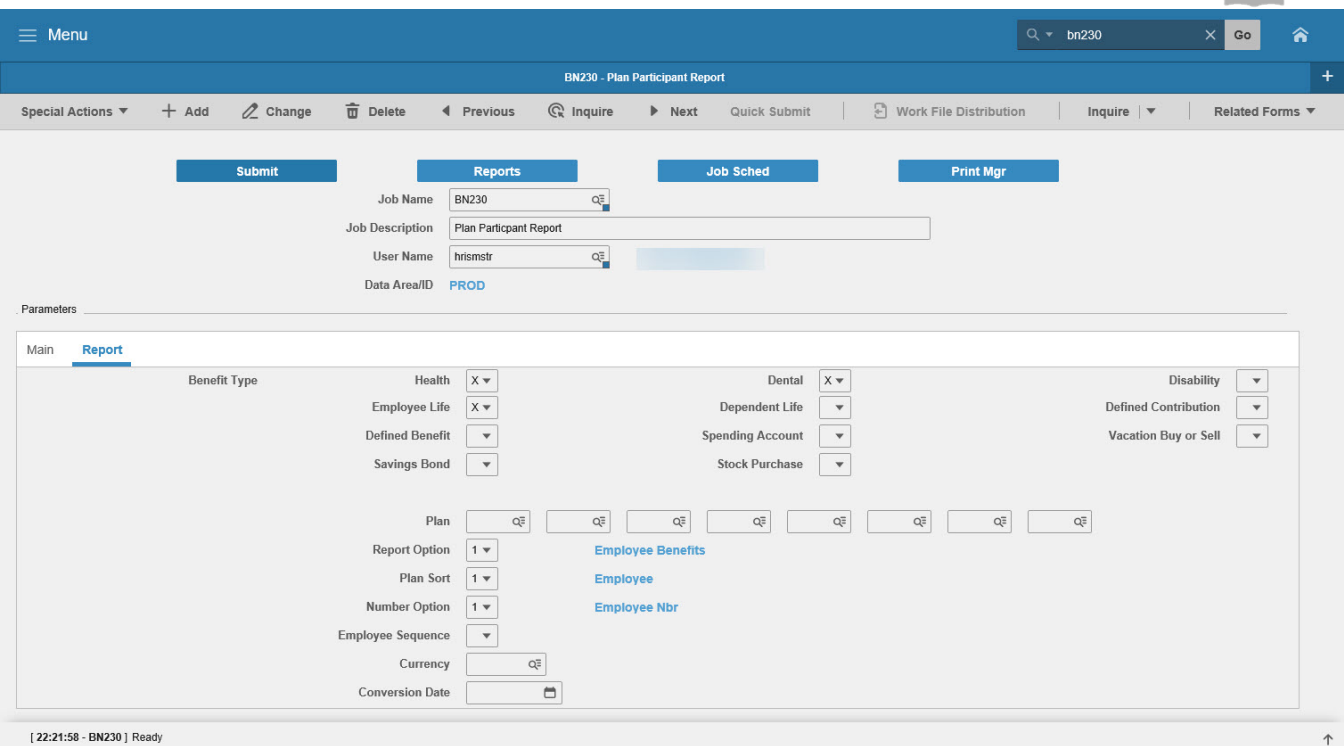

|   | HRIS<br>Field     | R/O | Step/Action                                                                                | Expected Results | Notes/<br>Additional Information |
|---|-------------------|-----|--------------------------------------------------------------------------------------------|------------------|----------------------------------|
| 1 | Report Tab        | R   | Select the Report tab on BN230                                                             |                  |                                  |
| 2 | Benefit Type      | R   | Select the Benefit Types to<br>define the what will appear in<br>report                    |                  |                                  |
| 3 | Report Option     | R   | Select Employee Benefits                                                                   |                  |                                  |
| 4 | Plan Sort         | R   | Select Employee or Process<br>Level dependent on how the<br>report will be sorted          |                  |                                  |
| 5 | Number Option     | R   | Select Employee Nbr (EIN) or<br>Social Security to denote how<br>the report will be sorted |                  |                                  |
| 6 | Employee Sequence | 0   | Leave blank                                                                                |                  |                                  |

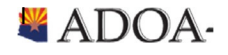

| 7 | Currency                    | 0 | Leave blank  |                                                                                                    |
|---|-----------------------------|---|--------------|----------------------------------------------------------------------------------------------------|
| 6 | Conversion Date             |   | Leave blank  |                                                                                                    |
| 7 | Submit and Review<br>report | R | Click Submit | See How to Submit and<br>Review On-demand<br>Report training guide on<br>how to submit and<br>review report results. |

# Example of Plan Participant Report

| Plan Participant                  | Report         |               |                               |                        |                                                        |                          |                           |                |                       |     |
|-----------------------------------|----------------|---------------|-------------------------------|------------------------|--------------------------------------------------------|--------------------------|---------------------------|----------------|-----------------------|-----|
| BN230 Date 01/26/20<br>Time 22:32 |                |               | Company<br>Plan Pa<br>Beginn: | y<br>artici<br>ing Dai | 1 STATE OF ARIZON<br>pant Report - Empl<br>te 08/23/19 | A<br>oyee                |                           |                | Page 1                |     |
| Benefit Type                      | Health         |               |                               |                        |                                                        |                          | Dian Curren               |                | D                     |     |
| Plan                              | ATES AETNA EPO |               |                               |                        |                                                        |                          | Plan Curren               | icy us         | D                     |     |
| Employee Name                     |                | Start<br>Date | Stop<br>Date                  | Opt<br>Nbr             | Coverage                                               | Employee<br>Contribution | Company<br>Contribution   | Match<br>Up To | Total<br>Contribution |     |
|                                   |                |               |                               | 2<br>1                 | EE + 1 SPOUSE<br>EMPLOYEE                              | 1,617.92 *<br>543.84 *   | 14,292.65 *<br>6,956.60 * |                | 15,910.57<br>7,500.44 | * * |
| Total Plan                        | ATES AETNA EPO |               | 2 Emp                         | ployee                 | 3                                                      | 2,161.76                 | 21,249.25                 |                | 23,411.01             |     |

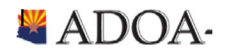

#### ONE PAGE BENEFIT STATEMENT (BN242)

Run the One Page Benefit Statement to view a report of benefit enrollment for employees within agency. This report also displays benefit premium.

| = Menu                                                                                                    |                                                           | Q <b>▼ bn242</b> × | Go 🏫 |
|----------------------------------------------------------------------------------------------------|-----------------------------------------------------------|--------------------|------|
|                                                                                                    | BN242 - One Page Benefits Statement                       |                    | +    |
| Special Actions 🔻 🕂 Add 🖉 Change 🚡 Delete 🖪                                                                                                    | Previous 🕲 Inquire 🕨 Next Quick Submit 🛛 🗄 Work File Dist | ribution Inquire 💌 | •••  |
| Submit   Submit   Job Description   User Name   Data Area/ID   Parameters   Main   Income Protection   Retirement   Other   TA - 1   TA - 2   Process Level   Department   Location   Employee   Exclude or Include   Status   Employee Sequence |                                                           | Mgr                |      |
| Social Number                                                                                                    | N 🔻 No                                                    |                    |      |
| [22:51:17 - BN242] Ready                                                                                                    |                                                           |                    | 1    |

|   | HRIS<br>Field      | R/O | Step/Action                                                        | Expected Results                                                    | Notes/<br>Additional Information                    |
|---|--------------------|-----|--------------------------------------------------------------------|---------------------------------------------------------------------|-----------------------------------------------------|
| 1 | Search Box         | R   | Type <b>BN242</b> in the<br>Search Box. Press Enter<br>on keyboard | The One Page<br>Benefit<br>Statement<br>(BN242) form<br>will appear |                                                     |
| 2 | Job Name           | R   | Enter unique Job Name                                              |                                                                     | 10 characters max, no spaces, no special characters |
| 3 | Job<br>Description | R   | Enter Job Description                                              |                                                                     | 30 characters max                                   |

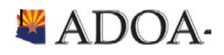

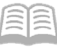

|    | HRIS<br>Field                | R/O | Step/Action                                                                                                    | Expected Results | Notes/<br>Additional Information                                                                                     |
|----|------------------------------|-----|----------------------------------------------------------------------------------------------------|------------------|----------------------------------------------------------------------------------------------------|
| 4  | Enter<br>Company             | R   | Select Company 1                                                                                                    |                  |                                                                                                    |
| 5  | As of Date                   | 0   | Select Flex Plan if wanting to<br>see results for Medical or<br>Dependent Care<br>reimbursements accounts                       |                  |                                                                                                    |
| 6  | Process Level                | 0   | Select a Process Level to list<br>only employees associated<br>with that Process Level.                                         |                  |                                                                                                    |
| 7  | Department                   | 0   | Select a Department to list<br>only employees associated<br>with that department .                                              |                  |                                                                                                    |
| 8  | Location                     | 0   | Enter Payroll                                                                                                    |                  | This is default value                                                                                                |
| 9  | Employee<br>Group            | 0   | Leave blank                                                                                                    |                  |                                                                                                    |
| 10 | Employee                     | 0   | Select a Employee EIN to list<br>only a specific employee<br>record .                                                           |                  |                                                                                                    |
| 11 | Exclude or<br>Include        | 0   | Select employee status codes if<br>you want to filter specific<br>status codes. To view all status<br>codes, leave field blank. |                  |                                                                                                    |
| 12 | Employee<br>Sequence         | R   | Select Numeric to display<br>employee in sequence of EIN                                                                        |                  |                                                                                                    |
| 13 | Social<br>Security<br>Number | R   | Select Yes or No to display<br>whether social security<br>number should be displayed<br>on report.                              |                  |                                                                                                    |
| 14 | Submit and<br>Review report  | R   | Click Submit                                                                                                    |                  | See How to Submit and<br>Review On-demand Report<br>training guide on how to<br>submit and review report<br>results. |

\*\*\* all other tabs (e.g. income protection, retirement, etc. ) should be ignored. NOT USED.

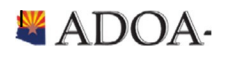

\_\_\_\_\_

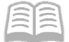

### One Page Benefits Statement

|                                                                               | 2015 Ben                       | efits Stateme                  | ent                                  |             |      |
|-------------------------------------------------------------------------------|--------------------------------|--------------------------------|--------------------------------------|-------------|------|
|                                                                               |                                |                                |                                      |             |      |
|                                                                               |                                |                                | Birthdate<br>Hire Date               |             |      |
| TUCSON                                                                        |                                | AZ 85745                       |                                      |             |      |
| The following summary st<br>benefit cost. Actual v<br>amounts were estimated. | atement has l<br>alues were us | been prepared<br>sed when poss | d for you to sho<br>sible while othe | w each<br>r |      |
| MEDICAL AND DENTAL BENEF                                                      | ITS:                           |                                | COMPANY COST                         | YOUR        | COST |
| INCOME PROTECTION BENEFI                                                      | TS :<br>                       |                                |                                      |             |      |
| RETIREMENT BENEFITS:                                                          |                                |                                |                                      |             |      |
| ADDITIONAL BENEFITS:                                                          |                                |                                |                                      |             |      |
| VALUE OF YOUR BENEFITS:                                                       |                                |                                | COMPANY COST                         | YOUR        | COST |
| Total Estimated Annual B                                                      | enefit Cost                    |                                | 0.00                                 |             | 0.00 |
| Total Compensation Inclu<br>And Estimated Benefits                            | ding Salary                    |                                | 7,800.00                             | 1           |      |

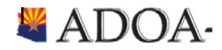

#### **BENEFICIARY LISTING (BN247)**

#### Run the beneficiary listing to determine employee beneficiaries for employee life plans.

| ≡ Menu            |       |          |                    |                  |             |                   |           |     |        |                   | ર, <del>•</del> bn24 |             | X Go | â |
|-------------------|-------|----------|--------------------|------------------|-------------|-------------------|-----------|-----|--------|-------------------|----------------------|-------------|------|---|
|                   |       |          |                    |                  | BN247 - Ber | neficiary Listing |           |     |        |                   |                      |             |      | + |
| Special Actions 🔻 | + Add | 🖉 Change | Delete             | Previous         | R Inquire   | Next              | Quick Sub | mit | 🕄 Worl | < File Distributi | on                   | Inquire   🔻 |      |   |
|                   |       |          |                    |                  |             |                   |           |     |        |                   |                      |             |      |   |
|                   |       | Submit   |                    | Reports          |             |                   | lob Sched |     |        | Print Mgr         | 8                    |             |      |   |
|                   |       |          | Job Name           | BN247            | QE          |                   |           |     |        |                   |                      |             |      |   |
|                   |       |          | Job Description    | Beneficiary List | ng          |                   |           |     |        |                   |                      |             |      |   |
|                   |       |          | User Name          |                  | QE          |                   |           |     |        |                   |                      |             |      |   |
|                   |       |          | Data Area/ID       | PROD             |             |                   |           |     |        |                   |                      |             |      |   |
| Parameters        |       |          |                    |                  |             |                   |           |     |        |                   |                      |             |      |   |
|                   |       |          |                    |                  |             |                   |           |     |        |                   |                      |             |      |   |
|                   |       |          | Company            | 1Q≣              | STATE       | OF ARIZONA        |           |     |        |                   |                      |             |      |   |
|                   |       |          | Report Option      | 1 💌              | Specifie    | d Employees       |           |     |        |                   |                      |             |      |   |
|                   |       |          | 1 - Employees      |                  | 192924 Q≣   | 19                | 2923 Q    |     | Q≣     |                   | QE                   |             | QE   |   |
|                   |       |          | 3 - Employee Group |                  | Q           |                   |           |     |        |                   |                      |             |      |   |
|                   |       |          |                    |                  |             |                   |           |     |        |                   |                      |             |      |   |
|                   |       |          | Benefit Type       | EL 💌             | •           | •                 | •         | ¥   | Ŧ      | •                 | Ŧ                    |             |      |   |
|                   |       |          |                    |                  |             |                   |           |     |        |                   |                      |             |      |   |
|                   |       |          | Plan               | Q≣               | QE          | Q≣                | QE        | Q≣  | Q≣     | Q                 | QE                   | ]           |      |   |
|                   |       |          |                    |                  |             |                   |           |     |        |                   |                      |             |      |   |
|                   |       | E        | Employee Sequence  | A 🕶              | Alpha       |                   |           |     |        |                   |                      |             |      |   |
|                   |       |          | Detail             | N 🔻              | No          |                   |           |     |        |                   |                      |             |      |   |
|                   |       |          |                    |                  |             |                   |           |     |        |                   |                      |             |      |   |

#### [ 22:58:39 - BN247 ] Job has been submitted R/O HRIS Notes/ Additional Information Field Step/Action **Expected Results** Type **BN247** in the Search The Beneficiary Listing White R 1 Box. Press Enter on (BN247) form will Search Box keyboard appear Enter unique Job Name 10 characters max, no spaces, no special 2 Job Name R characters Enter Job Description 30 characters max 3 Job R Descriptio n Select Company 1 4 Company R Select the EL under 5 Benefit R Benefit Type to display Туре beneficiaries for employee life plans Leave blank 0 6 Plan

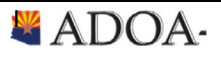

HRIS Resource Guide

| 7 | Employee<br>Sequence              | R | Select Numeric to display<br>employee in sequence of<br>EIN or select Alpha to<br>display employee in<br>sequence of last name.                 |                                                                                                    |
|---|-----------------------------------|---|----------------------------------------------------------------------------------------------------|----------------------------------------------------------------------------------------------------|
| 8 | Detail                            | R | Select Yes to display<br>dependent address and<br>social security number.<br>Select No to leave<br>address and social<br>security number blank. |                                                                                                    |
| 9 | Submit<br>and<br>Review<br>report | R | Click Submit                                                                                                    | See How to Submit and Review On-<br>demand Report training guide on how<br>to submit and review report results. |

## Example of Beneficiary Listing Report

| Beneficiary Listing                                                                                     |                                          |                                                             |                                                      |                                                      |         |      |   |
|----------------------------------------------------------------------------------------------------|------------------------------------------|-------------------------------------------------------------|------------------------------------------------------|------------------------------------------------------|---------|------|---|
| BN247 Date 01/26/20<br>Time 23:00                                                                       | Company 1 STATE<br>Beneficiary Report    | OF ARIZONA                                                  |                                                      |                                                      |         | Page | 2 |
| Benefit Type Employee Life/AD&D<br>Plan HELS THE HARTFORD SUPPLEMENTAL LIFE<br>Start/Stop Date 10/01/09 |                                          |                                                             |                                                      |                                                      |         |      |   |
| Employee                                                                                                |                                          |                                                             |                                                      |                                                      |         |      |   |
| Primary Beneficiaries                                                                                   | Primary<br>Primary<br>Primary<br>Primary | Percent/Amount<br>25.00<br>25.00<br>25.00<br>25.00<br>25.00 | Date<br>09/14/10<br>09/14/10<br>01/12/15<br>09/14/10 | Time<br>08:43:09                                     | User ID |      |   |
| Employee                                                                                                |                                          |                                                             |                                                      |                                                      |         |      |   |
| Primary Beneficiaries                                                                                   | Primary<br>Primary<br>Primary<br>Primary | Percent/Amount<br>25.00<br>25.00<br>25.00<br>25.00<br>25.00 | Date<br>02/04/16<br>02/04/16<br>02/04/16<br>02/04/16 | Time<br>09:10:50<br>09:10:03<br>09:11:40<br>09:09:18 | User ID |      |   |

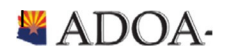